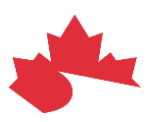

## How to Find and Verify Tests in Gazelle

March 2022

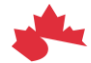

Canada Health Infoway Inforoute Santé du Canada

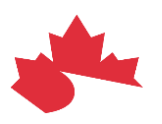

From https://pancanadianio.ca/gazelle/home.seam, complete the following steps:

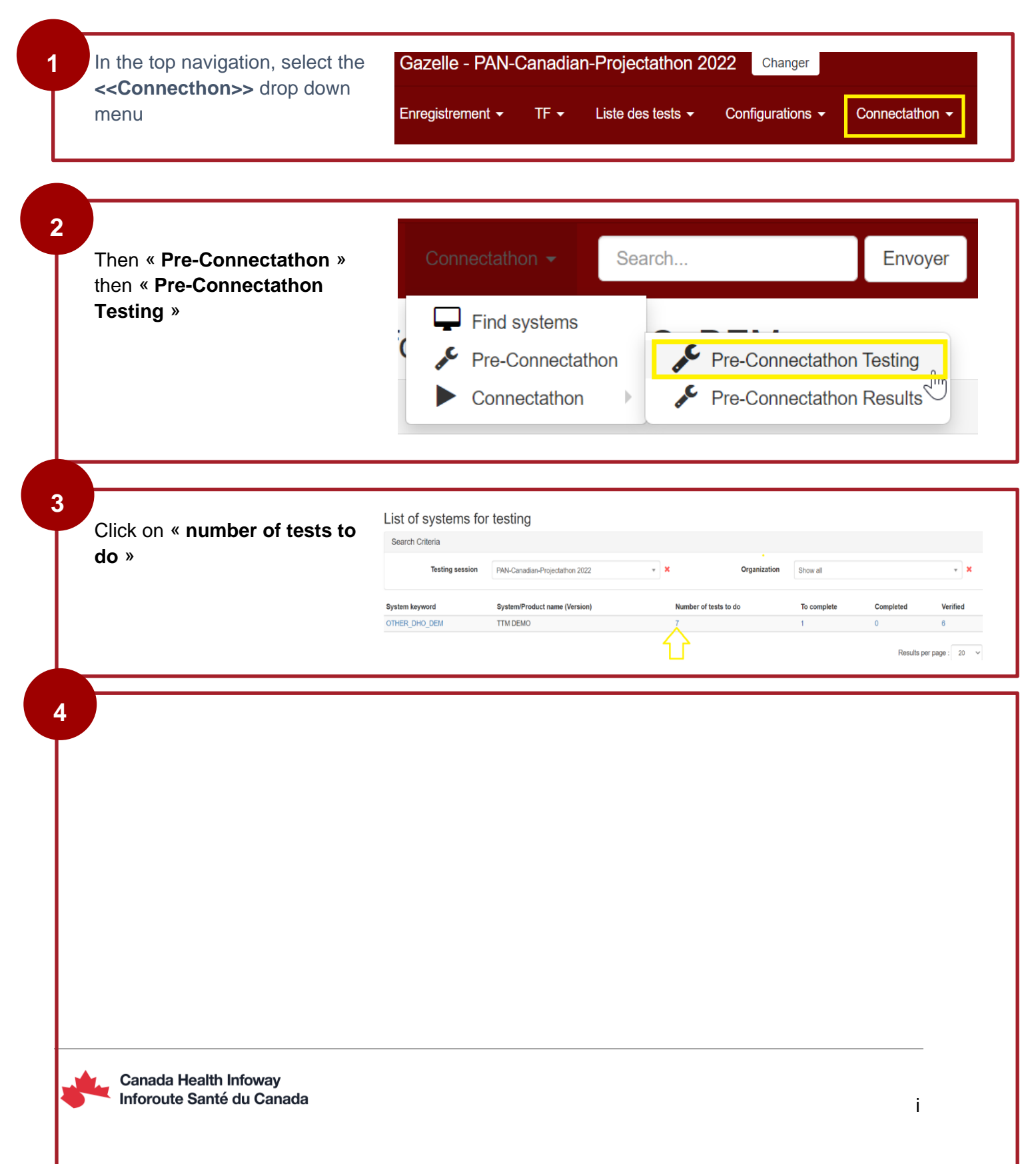

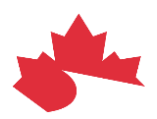

|  | Click on the << <b>globe</b> >><br>to get access to the test<br>description | Integration Profiles               | Please Select | •                   |
|--|-----------------------------------------------------------------------------|------------------------------------|---------------|---------------------|
|  |                                                                             | Option                             | Please Select | •                   |
|  |                                                                             |                                    |               |                     |
|  |                                                                             | Back to systems' list              |               |                     |
|  |                                                                             | Test                               |               | Integration Profile |
|  |                                                                             | 11099 - Read ATNA Resources page   | ATNA          |                     |
|  |                                                                             | 11106 - ATNA Questionnaire 🔇 📀     | ATNA          |                     |
|  |                                                                             | 11109 - Authentication test 🔇 🔞    |               | ATNA                |
|  |                                                                             | 11110 - Auth error cases 🔇 🔞       |               | ATNA                |
|  |                                                                             | 11116 - Audit message check 🔇 💡    |               | ATNA                |
|  |                                                                             | 11117 - Send to Syslog Collector 🔇 | 0             | ATNA                |
|  |                                                                             | CERTIFICATES 🔇 🔞                   |               | ATNA                |
|  |                                                                             |                                    |               |                     |

5

After performing the test, you will need to change your status to "**Verified by Vendor**"\*. To do so, navigate to the column labelled "**ACTION**", then click on <<**Return Log File**>>. Your status will reflect the default setting "Running". Change the status to "**Verified by Vendor**"

| Back to systems' list                |                     |       |                  |        |                    |                  |  |  |  |
|--------------------------------------|---------------------|-------|------------------|--------|--------------------|------------------|--|--|--|
| Test                                 | Integration Profile | Actor | Int Prof. option | Option | Status             | Action           |  |  |  |
| 11099 - Read ATNA Resources page 😵 🔞 | ATNA                | SA    | NONE             | R      | Verified by vendor | View log file(s) |  |  |  |
| 11106 - ATNA Questionnaire 🔇 🕜       | ATNA                | SA    | NONE             | R      | Verified by vendor | View log file(s) |  |  |  |
| 11109 - Authentication test 🥝 🔞      | ATNA                | SA    | ATX_TLS_SYSLOG   | R      |                    | Return log file  |  |  |  |
| 11110 - Auth error cases 🔇 🕜         | ATNA                | SA    | ATX_TLS_SYSLOG   | 0      | •                  | Return log file  |  |  |  |
|                                      |                     |       |                  |        |                    |                  |  |  |  |

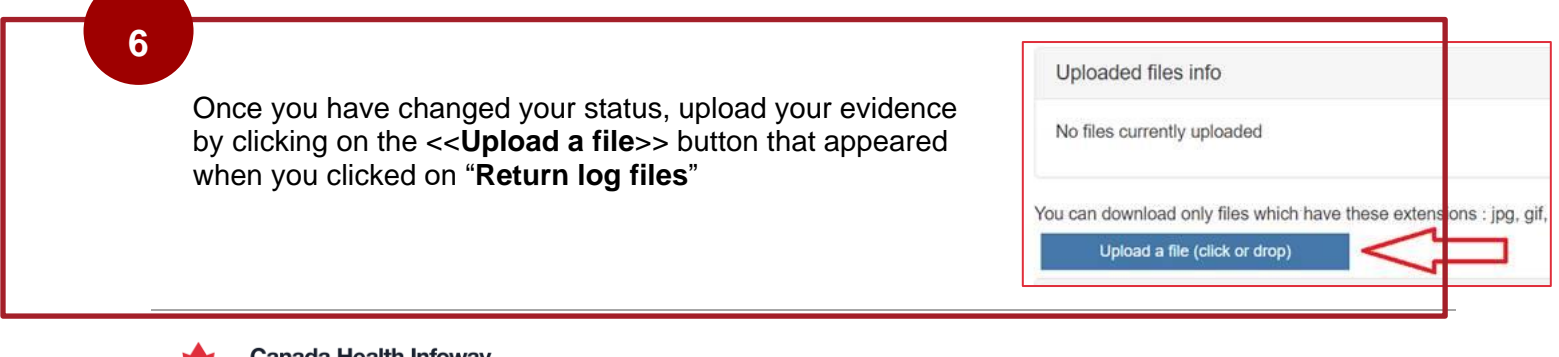

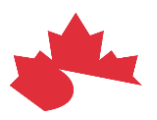

- \* If the test is not successful, you will see an error message in one of the following, depending on the profile you are testing:
  - your system, or
  - Gazelle tool, or the
  - CA:FeX tool

Once the issue has been resolved, you will need to re-run the same test.

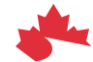